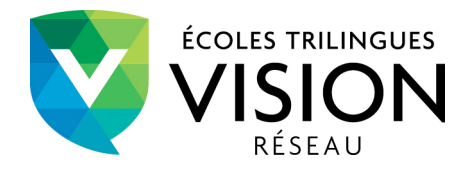

## Marche à suivre

1. Sur la page d'accueil de la section parents de votre école, cliquez sur **J'ai oublié mon mot de** passe.

|                                         | Bienvenue dans notre section Parents!                                                                                                    |  |
|-----------------------------------------|----------------------------------------------------------------------------------------------------|--|
|                                         | Cette section est réservée exclusivement aux parents des élèves fréquentant une école Vision.                                                                                                    |  |
| RÉSEAU                                  | POUR VOUS CONNECTER                                                                                                    |  |
|                                         | Vous devez utiliser, comme identifiant, l'adresse courriel inscrite à votre dossier Vision. Si vous<br>souhaitez ajouter ou modifier une adresse courriel, veuillez communiquer avec la direction de l'école.                                                                                                    |  |
| LE RÉSEAU VISION<br>CONCEPT D'IMMERSION | Le mot de passe est celui remis par la direction de l'école en début d'année scolaire, le même que vous utilisiez<br>sur l'ancien site. Une fois connecté, vous aurez la possibilité de modifier votre mot de passe. L'école ne sera<br>donc plus responsable de votre mot de passe. Votre accès est permanent et demeurera actif jusqu'à ce que<br>votre dernier enfant ait quitté le réseau Vision. |  |
| PRÉSCOLAIRE                             | Une fois connecté, vous avez maintenant accès aux pages sécurisées en cliquant à nouveau sur le menu «                                                                                                    |  |
| PRIMAIRE                                | Parents » de gauche.                                                                                                    |  |
| ADMISSION                               |                                                                                                    |  |
| EMPLOIS                                 | Identifiant ou adresse de messagerie                                                                                                    |  |
| PARENTS                                 | wospirmumojioxis                                                                                                    |  |
| INTRANET                                | Mot de passe                                                                                                    |  |
|                                         |                                                                                                    |  |
| f                                       | Se souvenir de moi                                                                                                    |  |
| Mots-clés                               |                                                                                                    |  |
|                                         |                                                                                                    |  |
| Rechercher                              | J'ai oublié mon mot de passe                                                                                                    |  |
|                                         | Cliquez ici pour demander un nouveau mot de passe                                                                                                    |  |

2. Entrez votre adresse courriel (inscrite à votre dossier Vision) et cliquez sur **Générer un mot de passe**.

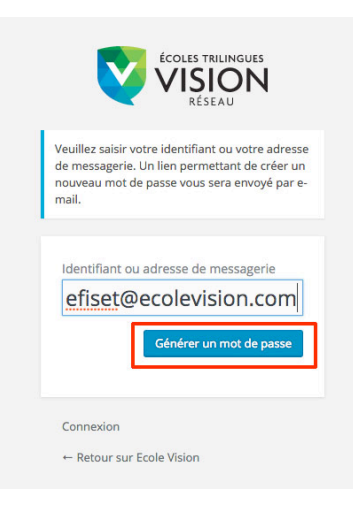

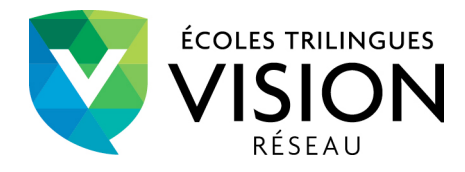

3. Vous recevrez par courriel un lien à suivre pour aller changer de mot de passe. Cliquez sur le lien au bas du message.

| [Réseau Ecole Vision] Renouvèlement du mot de passe                                                        |  |  |
|----------------------------------------------------------------------------------------------------|--|--|
| Quelqu'un a demandé le renouvèlement du mot de passe pour le compte suivant :                              |  |  |
| http://ecolevision.com/                                                                                    |  |  |
| Identifiant : efiset1                                                                                      |  |  |
| S'il s'agit d'une erreur, ignorez ce message et la demande ne sera pas prise en compte.                    |  |  |
| Pour renouveler votre mot de passe, cliquez sur le lien suivant :                                          |  |  |
| <http: ecolevision.com="" wp-login.php?action="rp&amp;key=E4kTgJOTFHICZPIWnSNI&amp;login=efiset1"></http:> |  |  |

4. Le lien vous mènera à une page dans laquelle se trouve un champ de saisie pour votre nouveau mot de passe. Ce champ sera déjà rempli avec un mot de passe très sécuritaire (plutôt compliqué) : il est possible de l'effacer et d'entrer votre mot de passe personnel. Cliquez ensuite sur le bouton Réinitialiser le mot de passe.

| Veuillez saisir votre nouveau mot de passe ci- | Veuillez saisir votre nouveau mot de passe ci- |
|------------------------------------------------|------------------------------------------------|
| dessous.                                       | dessous.                                       |
| Nouveau mot de passe                           | Nouveau mot de passe                           |
| a2D8#kzV11zMAvKt                               | bonjour                                        |
| Forte                                          | Très faible                                    |
| Astuce : le mot de passe devrait contenir au   | Astuce : le mot de passe devrait contenir au   |
| moins 12 caractères. Pour le rendre plus sûr,  | moins 12 caractères. Pour le rendre plus sûr,  |
| utilisez des lettres en majuscule et           | utilisez des lettres en majuscule et           |
| minuscule, des nombres, et des symboles        | minuscule, des nombres, et des symboles        |
| tels que ! "? \$ % ^ & ).                      | tels que ! " ? \$ % ^ & ).                     |
| Réinitialiser le mot de passe                  | Réinitialiser le mot de passe                  |
| Connexion                                      | Connexion                                      |
| ← Retour sur Ecole Vision                      | ← Retour sur Ecole Vision                      |

5. Une note s'affichera pour confirmer la modification. Cliquez sur **Connexion** pour vous aller connecter avec votre nouveau mot de passe.

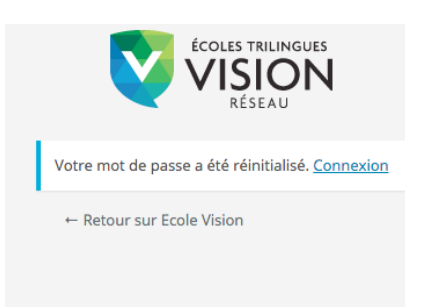